## Entering Attended POST Approved Training in the Acadis Portal In-Service and Specialized Training

All attended POST approved training must be entered into Acadis for officers to receive credit for the attended training. Annually, all officers are required to have a minimum of forty (40) hours of POST approved training—"In-Service"

For officers and their agencies to remain in compliance with POST Rules and be eligible for salary supplement (\$800/officer), all required annual hours and training must be completed and properly entered in the Acadis Portal.

### Of the required forty (40) hours of training, officers must have training in the following:

Child Sex Abuse (CSA) (1 HOUR)

**Emergency Vehicle Operation (EVOC) (2** 

HOURS)

Firearms (FA) (8 HOURS)

Mental Illness (MI) (1 HOUR)

The new 2021 administrative mandates are as follows:

**De-escalation and Duty to Intervene** 

**Officer Wellness** 

**Public Assembly Interaction** 

**Community and Officer Interaction Hours** 

To enter training into the Acadis Portal, you must be the selected Portal user for your agency and have an account set up.

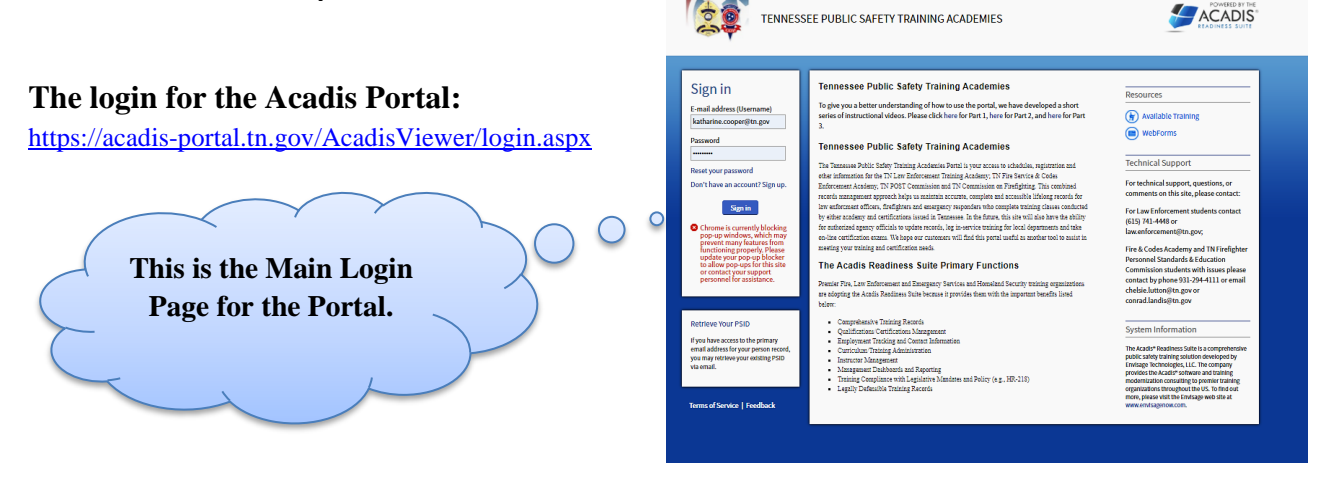

### POST APPROVED TRAINING IS BROKEN DOWN IN TWO BROAD CATEGORIES

### "In-Service Training" & "Specialized Training"

1. <u>In-Service Training</u>– Requires the **In-Service Roster Form** to be uploaded to Acadis. The Roster must be filled out in its entirety and signed. Please note, Firearms Instructors **cannot** sign off on their own firearms training. A second signature is required by a POST Certified Firearms Instructor. The only document you will upload is the In-Service Training Roster with Firearms and Test scores—"THIS IS NOT YOUR AGENCY'S SIGN-IN ROSTER"

#### **POST Link for the In-Service Roster form:**

 $\underline{https://www.tn.gov/content/dam/tn/commerce/documents/post/forms/In-Service\_Roster\_Form-fillable.pdf$ 

2. <u>Specialized Training</u>- Requires the Specialized Substitution Form to be completed and uploaded in Acadis. In addition, verification of completed training is required by uploading the completed training certificate that should be provided when any specialized training is completed. It is helpful for the certificate to indicate the name of training and the POST approval number. Specialized training cannot take the place of mandated training (CSA, EVOC, FA, MI) and the new 2021 ADMIN MANDATES. All mandated training topics and their required hours must be completed. Attended POST approved Specialized Training can be used to help meet the minimum required annual training hours (40).

#### **POST Link for the Specialized Substitution Form:**

https://www.tn.gov/content/dam/tn/commerce/documents/post/forms/Specialized Training Substitution\_n\_Form-fillable.pdf

In Acadis, you will select the appropriate training category from a dropdown list. The available training categories are individually listed trainings and commonly combined trainings. These are available for In-Service Training and Specialized Training.

You must choose the training category that describes the training attended by the officer.

Training Categories can be individually selected for each officer on your training roster.

OR

You may also choose one training category in the event every officer attended the same training in its entirety and missed no hours or covered topics in the training lesson plan.

## THE ONLY TRAINING CATEGORIES USED FOR ENTERING POST TRAINING START WITH "TN POST". ANY OTHER SELECTED TRAINING CATEGORIES WILL BE REJECTED.

## REVIEW THE FOLLOWING ATTENDED TRAINING CATEGORIES AND THEIR DESCRIPTIONS

|                                          | IN-SERVICE TRAINING                                                                                                    |
|------------------------------------------|----------------------------------------------------------------------------------------------------|
| Categories                               | Description of Category                                                                                                    |
| TN POST CSA                              | Use this category for attended POST approved Child Sex Abuse training. This training category may be used for attended CSA training that is NOT a part of or combined with any other types of training.                                                                                                    |
| TN POST EVOC                             | Use this category for attended POST approved EVOC training. This training category may be used for attended EVOC training that is NOT a part of or combined with any other types of training.                                                                                                    |
| TN POST FIREARMS                         | Use this category for attended POST approved FI training. This training category may be used for attended FA training that is NOT a part of or combined with any other types of training. This category may be used for FA training that does not include qualifications OR meet the minimum eight (8) hour requirement.                                                                                                    |
| TN POST MI                               | Use this category for attended POST approved MI. This training category may be used for attended MI training that is NOT a part of or combined with other types of training.                                                                                                    |
| TN POST - Admin<br>Mandates<br>(6 HOURS) | Use this training category for attended POST approved training that<br>Includes: De-escalation and Duty to Intervene (2 hours), Officer<br>Wellness (2 hours), Public Assembly Interaction (2 hours).<br>The minimum required hours for each topic must be met or<br>exceeded. If the minimum hours for any of the included Admin<br>Mandates do not meet or exceed the annual required hours, then use<br>the individual categories for the Admin Mandates and enter the<br>correct attended training hours for each topic.                               |
| TN POST - Admin<br>Mandates (10 HOURS)   | Use this training category for attended POST approved training that<br>includes: De-escalation and Duty to Intervene (2), Officer Wellness<br>(2), Public Assembly Interaction (2), Community and Officer<br>Interaction Hours (4).<br>The minimum required hours for each topic must be met or<br>exceeded. If the minimum hours for any of the included Admin<br>Mandates do not meet or exceed the annual required hours, then use<br>the individual categories for the Admin Mandates and enter the<br>correct attended training hours for each topic. |

| TN POST - Admin<br>Mandates De-escalation and<br>Duty to Intervene    | Use this training category for attended POST approved training that<br>only includes De-escalation and Duty to Intervene.                                                                                                    |
|-----------------------------------------------------------------------|----------------------------------------------------------------------------------------------------|
| TN POST - Admin Mandate<br>Officer Wellness                           | Use this training category for attended training that only includes attended POST approved training for Officer Wellness.                                                                                                    |
| TN POST - Admin Mandate<br>Public Assembly Interaction                | Use this training category for attended training that only includes POST approved training for Public Assembly Interaction.                                                                                                    |
| TN POST - Admin Mandate<br>Community and Officer<br>Interaction Hours | Use this training category for any or all completed annual required<br>Community and Officer Interaction hours. Each Officer should<br>complete a total of four (4) hours.<br>These activities and interactions should somehow help cultivate<br>cultural competency and promote positive communitywide<br>inclusivity intended to touch all of Tennessee's diverse<br>communities.                                                              |
| TN POST - In- Service<br>Training                                     | THIS TRAINING CATEGORY DOES NOT INCLUDE ANY<br>REQUIRED MANDATESExample: In-Service Training Including Defensive Tactics or other<br>POST approved In-Service training.Attended POST Approved training hours may be used to help meet<br>or exceed the minimum required annual training hours (40).                                                                                                    |
| TN POST - In-Service<br>Training including CSA                        | Use this training category for attended POST approved in-service training that <b>also</b> includes child sex abuse. The minimum required hours allotted to child sex abuse training must meet or exceed the minimum annual required hours (1).                                                                                                    |
| TN POST - In- Service<br>Training including EVOC                      | Use this training category for attended POST approved in-service<br>training that <b>also</b> includes EVOC. The hours allotted to EVOC<br>training must meet or exceed the minimum annual required hours (2<br>hours).<br>If the minimum hours for EVOC do not meet or exceed (2) hours,<br>then enter the attended EVOC training using the training category<br>(TN POST EVOC) and indicate the correct number hours for<br>attended training. |
| TN POST - In-Service<br>Training including Firearms                   | Use this training category for attended POST approved in-service training that <b>also</b> includes FA. The hours allotted to FA training must meet or exceed the minimum annual required hours (8).                                                                                                    |

|                                                                           | If the minimum hours for FA do not meet or exceed eight (8) hours,<br>then enter the attended firearms training using the training category<br>(TN POST FA) and indicate the correct number hours for the<br>attended FA training.                                                                                                    |
|---------------------------------------------------------------------------|----------------------------------------------------------------------------------------------------|
| TN POST - In- Service<br>Training including MI                            | Use this training category for attended POST approved in-service training that <b>also</b> includes MI. The hours allotted to MI training must meet or exceed the minimum annual required hours (1).                                                                                                    |
| TN POST - In- Service<br>Training including CSA and<br>EVOC               | Use this training category for attended POST approved in-service<br>training that <b>also</b> includes CSA and EVOC. The hours allotted to<br>both included mandated trainings (CSA (1 hour)) and (EVOC (2<br>hours)) must meet or exceed the minimum annual required hours.<br>If the training hours for either mandate do not meet or exceed the<br>required annual hours, then enter the attended training using the<br>(TN POST CSA) and (TN POST EVOC) training categories and<br>indicate the correct number hours for attended training.                                                                    |
| TN POST - Specialized<br>training including CSA,<br>EVOC, and MI          | Use this training category for attended POST approved Specialized<br>Training that <b>also</b> includes (CSA ((1 hour)), (EVOC (2 hours)), and<br>(MI (1 hour)). The hours allotted to each of the mandated trainings<br>must meet or exceed minimum annual required hours.<br>If the training hours do not meet or exceed the annual required<br>hours, then use the individual training categories (TN POST<br>Specialized Including CSA), (TN POST Specialized Including<br>EVOC), (TN POST Specialized Including MI) for each training<br>category and indicate the correct number of attended training hours. |
| TN POST - In-Service<br>Training including CSA,<br>EVOC, and Firearms     | Use this training category for attended POST approved in-service<br>training that <b>also</b> includes CSA, EVOC, and FA. The hours allotted<br>to all included mandated trainings (CSA (1 hour)), (EVOC (2<br>hours)), (FA (8 hours)) must meet or exceed the minimum annual<br>required hours.<br>If the training hours for any of the included mandates do not meet<br>or exceed required hours, then enter the attended training using the<br>(TN POST CSA), (TN POST EVOC), (TN POST FA) training<br>categories and indicate the correct number hours for each attended<br>training.                          |
| TN POST - In-Service<br>Training including CSA,<br>EVOC, Firearms, and MI | Use this training category for attended POST approved in-service training that <b>also</b> includes CSA, EVOC, FA, and MI. The hours allotted to each of the included mandated trainings (CSA (1 hour)), (EVOC (2 hours)), (FA (8 hours)), (MI (1 hour)) must meet or exceed the minimum annual required hours.                                                                                                    |

|                                                                     | If the training hours for any of the included mandates do not meet<br>or exceed required annual hours, then enter the attended training<br>using the (TN POST CSA), (TN POST EVOC), (TN POST FA),<br>and (TN POST MI) training categories and indicate the correct<br>number hours for EACH attended training.                                                                                                    |
|---------------------------------------------------------------------|----------------------------------------------------------------------------------------------------|
| TN POST - In- Service<br>Training including EVOC<br>and Firearms    | Use this training category for attended POST approved in-service<br>training that <b>also</b> includes CSA, EVOC, and FA. The hours allotted<br>to all included mandated trainings (EVOC (2 hours)) and (FA (8<br>hours)) must meet or exceed the minimum annual required hours.<br>If the training hours for any of the included mandates do not meet<br>or exceed required annual hours, then enter the attended training<br>with the (TN POST EVOC) and (TN POST FA) training categories<br>and indicate the correct number hours for EACH attended training.         |
| TN POST - In-Service<br>Training including Firearms<br>and MI       | Use this training category for attended POST approved in-service<br>training that <b>also</b> includes FA and MI. The hours allotted to all<br>included mandated trainings (FA (8 hours)) and (MI (1 hour)) must<br>meet or exceed the minimum annual required hours.<br>If the training hours for any of the included mandates do not meet<br>or exceed required annual hours, then enter the attended training<br>using (TN POST FA) and (TN POST MI) training categories and<br>indicate the correct number hours for attended training.                              |
| TN POST - In-Service<br>Training including MI                       | Use this training category for attended POST approved in-service training that <b>also</b> includes MI. The minimum required hours allotted to all included mandated training (MI (1 hour)) must meet or exceed the minimum annual required hours.                                                                                                    |
| TN POST - In-Service<br>Training including all<br>Admin Mandates    | Use this training category for attended POST approved in-service<br>training that <b>also</b> includes the 2021 Admin Mandates: De-escalation<br>and Duty to Intervene (2 hours), Officer Wellness (2 hours), Public<br>Assembly Interaction (2 hours).<br>The minimum annual required hours for each Admin Mandate must<br>be met or exceeded. If the training hours do not meet or exceed the<br>annual requirements, then use the individual training categories for<br>(TN POST ADMIN TRAINING) and enter the correct number of<br>attended training hours for each. |
| TN POST - In-Service<br>Training including all<br>Training Mandates | Use this training category for attended POST approved in-service<br>training that <b>ONLY</b> includes all the required Training Mandates:<br>CSA (1 hour), EVOC (2 hours), FA (8 hours), and MI (1 hour).<br><b>All required hours for each mandate must be met or exceeded</b><br><b>for this category to be used. There are no other training topics</b><br><b>other than the mandates for this category to be selected.</b>                                                                                                    |

| TN POST - In-Service<br>Training including all<br>Training Mandates and | Use this training category when POST approved attended training<br>includes: CSA (1 hour), EVOC (2 hours), FA (8 hours), and MI (1<br>hour), 2021 Admin Mandates (De-escalation and Duty to Intervene<br>(2 hours), Officer Wellness (2 hours), Public Assembly Interaction<br>(2 hours). |
|-------------------------------------------------------------------------|----------------------------------------------------------------------------------------------------|
| Admin Mandates                                                          | All required hours for each mandate must be met or exceeded<br>for this category to be used. No other training categories are<br>included.                                                                                                    |

| TN POST - Specialized training including CSA                          | Use this training category for attended POST approved Specialized Training that is <b>specific to or also</b> includes child sex abuse.                                               |
|-----------------------------------------------------------------------|----------------------------------------------------------------------------------------------------|
| TN POST - Specialized<br>training including CSA,<br>EVOC, and MI      | Use this training category for attended POST approved Specialized Training that <b>also</b> includes CSA (1 hour), EVOC (2 hours), and MI (1 hour).                                   |
| TN POST - Specialized<br>training including CSA and<br>Firearms       | Use this training category for attended POST approved Specialized Training that <b>also</b> includes CSA (1 hour) and FA (8 hours).                                                   |
| TN POST - Specialized<br>training including CSA and<br>MI             | Use this training category for attended POST approved Specialized Training that <b>also</b> includes CSA (1 hour) and MI (1 hour).                                                    |
| TN POST - Specialized training including EVOC                         | Use this training category for attended POST approved Specialized Training that is <b>specific to or also</b> includes EVOC (2 hour).                                                 |
| TN POST - Specialized<br>training including EVOC,<br>Firearms, and MI | Use this training category for attended POST approved Specialized Training that <b>also</b> includes EVOC (2 hour), FA (8 hours), and MI (1 hour).                                    |
| TN POST - Specialized<br>training including Firearms                  | Use this training category for attended POST approved Specialized Training that is <b>specific to or also</b> includes FA. The hours allotted to the included mandated training (FA). |
| TN POST - Specialized<br>training including Firearms<br>and MI        | Use this training category for attended POST approved Specialized Training that <b>also</b> includes FA and MI.                                                                       |
| TN POST - Specialized<br>training including MI                        | Use this training category for attended POST approved Specialized Training that is <b>specific to or also</b> includes MI (1 hour).                                                   |

### SPECIALIZED TRAINING CATEGORIES

| TN POST - Specialized<br>training including all<br>Administrative Mandates                 | Use this category for POST approved specialized training that <b>also</b><br>includes all 2021Admin Mandates (De-escalation and Duty to<br>Intervene (2 hours), Officer Wellness (2 hours), Public Assembly<br>Interaction (2 hours), Community and Officer Interaction Hours (4<br>hours). There should be a total of ten (10 Hours).<br>If the minimum required hours for any of the 2021Admin Mandates<br>do not meet or exceed the annual required hours, then use the<br>individual (TN POST Admin Mandate) categories and indicate the<br>correct attended hours for each training topic. Use the category (TN<br>POST Specialized Including NO Mandates) to enter the attended<br>training hours for only the specialized training that is not an Admin<br>Mandate. |
|--------------------------------------------------------------------------------------------|----------------------------------------------------------------------------------------------------|
| TN POST - Specialized<br>training including all<br>Training Mandates                       | Use this training category for POST approved Specialized Training<br>that <b>also</b> includes all the required annual Training Mandates: (CSA<br>1 hour, EVOC 2 hours, FA 8 hours, and MI 1 hour).<br>If any one of the included mandated trainings do not meet or exceed<br>the required annual hours then use the individual training categories<br>(TN POST Specialized including CSA, TN POST Specialized<br>including EVOC, TN POST Specialized including FA, TN POST<br>Specialized including MI) and enter the correct attended training<br>hours for each topic.<br>Any attended specialized training that IS NOT an annual mandate<br>can be entered using (TN POST Specialized not including any<br>Mandates).                                                  |
| TN POST - Specialized<br>training including all<br>Training Mandates and<br>Admin Mandates | Use this category only if the attended POST approved Specialized<br>training includes all of the required annual in-service training<br>mandates (CSA 1 hour, EVOC 2 hours, FA 8 hours, and MI 1 hour)<br>and also includes all 2021Admin Mandates ( De-escalation and<br>Duty to Intervene (2 Hours), Officer Wellness (2 Hours), Public<br>Assembly Interaction (2 Hours), Community and Officer<br>Interaction Hours (4 hours). There should be a total of (10 Hours)<br><b>THE REQUIRED HOURS FOR ALL ANNUAL MANDATES</b><br>(training and admin) MUST BE MET OR EXCEEDED.                                                                                                    |
| TN POST - Specialized<br>training including NO<br>Mandates                                 | Use this category for all POST approved Specialized Training<br>INCLUDING NO required annual mandates.                                                                                                    |

## (STEP 1) ENTERING TRAINING ATTENDED INTO THE ACADIS PORTAL

• Log in to the Acadis Portal.

• Using the "Training and Events" tab located at the top of the screen.

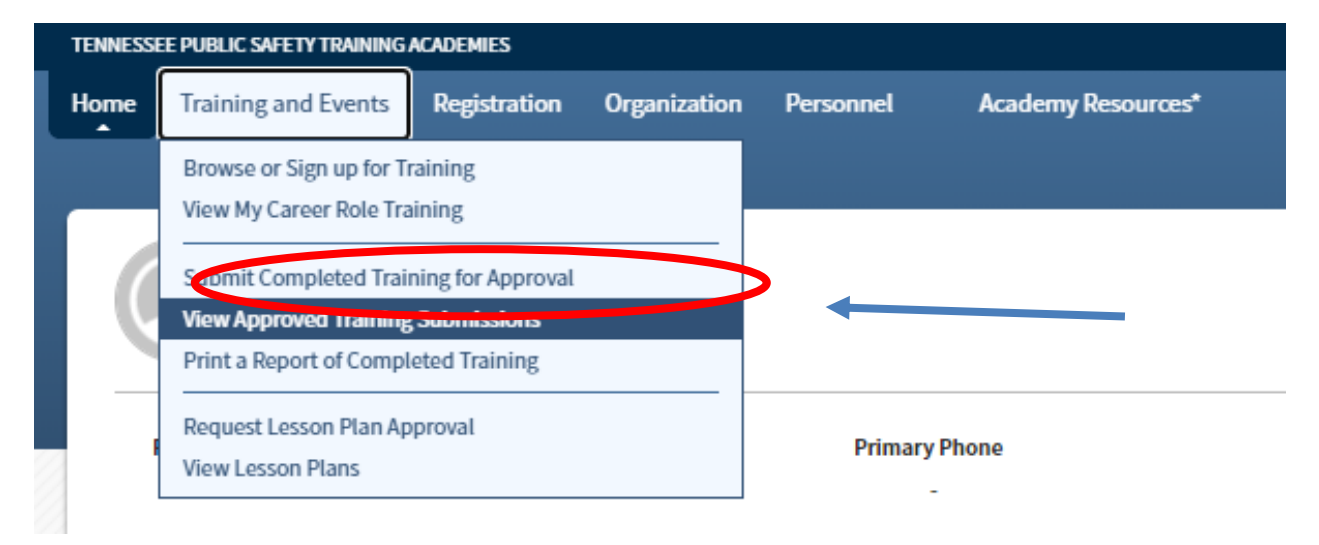

• Select "Submit Completed Training for Approval".

- The next window will automatically open.
- Do <u>not</u> select "starting with a pre-approved course or course material".
- Select "Entering My Own Course Information" and click continue.

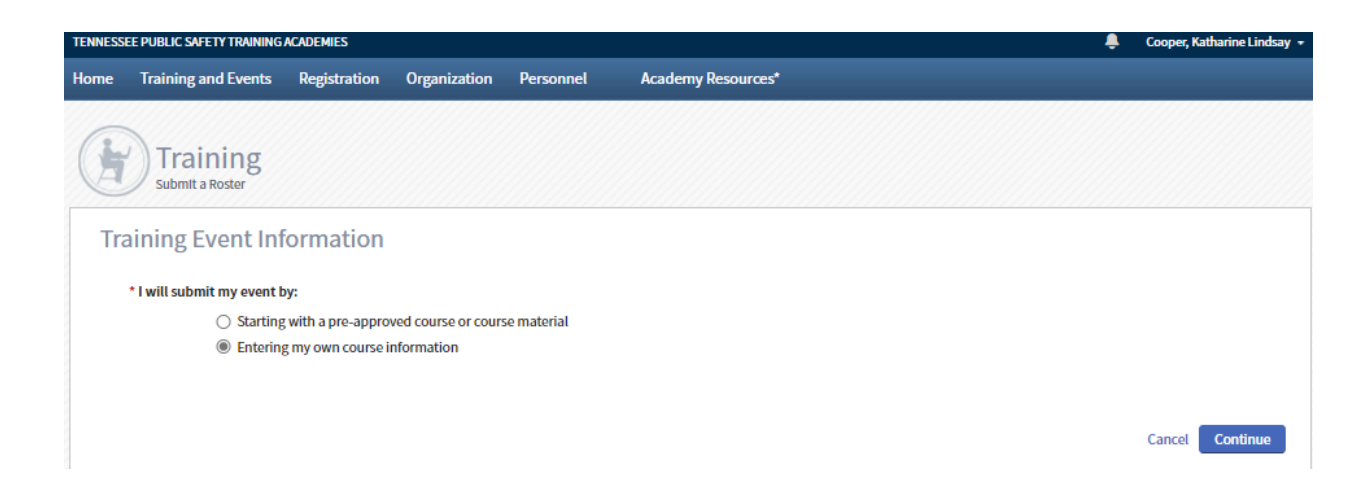

## (STEP 2) ENTER THE TRAINING INFORMATION

| Home                               | Training and Events                                | Registration Organization                                                                                                    | Personnel                                                                                                  | Academy Berning                                                                       |                                                                        |                                                                                                    |                                                |
|------------------------------------|----------------------------------------------------|----------------------------------------------------------------------------------------------------|----------------------------------------------------------------------------------------------------|---------------------------------------------------------------------------------------|------------------------------------------------------------------------|----------------------------------------------------------------------------------------------------|------------------------------------------------|
| H                                  | Training<br>Submit Completed Trainit               | ng for Approval                                                                                                    | E                                                                                                    | ONLY enter the year,<br>your agency name, and<br>training title                       | 3                                                                      |                                                                                                    |                                                |
| Тга<br>тне Р                       | aining Descriptio<br>Privacy Act of 1974 may apply | Π<br>y to this form. <u>Additional Detail</u>                                                                                 | ۶ C                                                                                                    |                                                                                       | The POST app<br><u> http://tn.gov/co</u><br>OTHING ELSE V<br>TYPE "OUT | oroved number is loca<br>ommerce/topic/post-res<br>WILL BE APPROVED UNL<br>T OF STATE" IF APPLICAE | ted at:<br><u>sources.</u><br>ESS YOU ~<br>BLE |
|                                    | * Course Title                                     | 2021 Name of You Agency and                                                                                                   | d Name of Training                                                                                         |                                                                                       |                                                                        |                                                                                                    |                                                |
|                                    | Course No.                                         | 21-00001                                                                                                    |                                                                                                    | 0                                                                                     |                                                                        |                                                                                                    |                                                |
|                                    | Description                                        | *EXAMPLE*<br>- Annual in-Service including<br>- All required hours are met f<br>- Training also includes CPR,                 | all mandates CSA (1 ho<br>or each of the Included<br>Defensive Tactics, and                                | urs), EVOC (2 hours), FA (Shours), MI (1 hou<br>mandates.<br>Active Shooter Training. | ur). E                                                                 | nter a description of th<br>Be specific, what's in                                                 | e training.<br>clude?                          |
|                                    | * Start Date                                       | Start Date                                                                                                    | : Put the date the c<br>e first day of trainii                                                             | lass(es) starts here. If your 40-hour<br>ng. You can wait until all 40 hours a        | rtraining spans we<br>re complete before                               | eks/months of non-sequential<br>e submitting the training.                                         | days,                                          |
|                                    | * End Date                                         | 01/07/2021  End Date:<br>just put th                                                                                          | Put the date the o<br>e last day of trainir                                                                | lass(es) ends here. If your 40-hour<br>g.                                             | training spans wee                                                     | eks/months of non-sequential                                                                       | days,                                          |
| Always<br>Select TLETA-<br>ACADEMY | Training Category<br>Training Hours                | All attendees will have the     Each attendees will have the     All attendees will have the     Each attendees will have the | same training category<br>different training category<br>same number of hours<br>different number of hours | Select                                                                                | each attende<br>each attende                                           | e may have a different<br>category OR<br>may have a different n                                    | training<br>umber of                           |
| LICENSES                           | Report Training To                                 | TLETA - Academy Licenses                                                                                                    | <b>∽</b> ⊺                                                                                                 |                                                                                       | 7                                                                      | nours                                                                                              |                                                |
|                                    | Event Comments                                     | ENTER ANY NEEDED EVENT (                                                                                                    | OMMENTS                                                                                                    |                                                                                       |                                                                        |                                                                                                    |                                                |
|                                    |                                                    |                                                                                                    |                                                                                                    |                                                                                       |                                                                        | List main instructo                                                                                | or or a                                        |
| a –                                |                                                    |                                                                                                    |                                                                                                    |                                                                                       |                                                                        | representative ins                                                                                 | tructor                                        |
| IN                                 | ISTRUCTION PROVIDER                                |                                                                                                    |                                                                                                    | INSTRUCTOR CONTACT                                                                    |                                                                        |                                                                                                    |                                                |
|                                    | . туре                                             | Official Provider/Certified       Agency Provider     O                                                                       |                                                                                                    | Instructor Name<br>Email                                                              | Instructor Name                                                        | 0~                                                                                                 |                                                |
|                                    |                                                    | O Other                                                                                                    |                                                                                                    | Phone                                                                                 | Choose 🗸                                                               | () Ext                                                                                             |                                                |
|                                    | ALWAYS E                                           |                                                                                                    |                                                                                                    |                                                                                       |                                                                        |                                                                                                    |                                                |
|                                    | HEKE                                               |                                                                                                    | TATIONS                                                                                                    |                                                                                       |                                                                        |                                                                                                    |                                                |
|                                    |                                                    | Once a training event is sub                                                                                                  | mitted for approval, ed                                                                                    | iting is prohibited. Please ensure that all in                                        | Cancel   Save As Dra<br>formation is complete                          | ft   Add Students Submit for a<br>Ond accurate before submitting for                               | approval<br>approval.                          |
|                                    |                                                    | 2                                                                                                    | Sele                                                                                                    | ect add students to adva<br>next window.                                              | ance to the                                                            |                                                                                                    | 10                                             |

## (STEP 3) ADD STUDENTS TO THE ROSTER

The following is an example roster with differing training possibilities.

| Enter name (as Last Name, First Name) or PSID | • 0       | Add to Roster                                 |                      |
|-----------------------------------------------|-----------|-----------------------------------------------|----------------------|
| Name •                                        | PSID      | Primary Organization                          | R                    |
| Cooper, Katharine Lindsay                     | 8241-6699 | Peace Officer Standards & Training Commission |                      |
| Grisham, Brian Edward                         | 1701-0244 | Tennessee Law Enforcement Training Academy    |                      |
| Mines, Dexter Lebron Sr.                      | 8786-2672 | Peace Officer Standards & Training Commission |                      |
| Murphy, Teddy Thomas                          | 5464-0257 | Tennessee Law Enforcement Training Academy    |                      |
| Roberts, Shana                                | 2843-9812 | Tennessee Law Enforcement Training Academy    |                      |
|                                               |           |                                               | Edit Training Ellent |

- You can enter the name (last name, first name) <u>or</u> PSID number in this field to find the attendee. If searching by name, you must type in the last name then put a comma (,) and a space, then start typing the first name (this must be the legal first name) in order for the names to start appearing. When the name you want appears, click on that name.
- Continue adding names until your roster is complete.
- Do not submit one name at a time. When all names have been added, select Add to Roster.
- The next screen will allow you to enter the training category per officer and the hours of training the officer attended. You will only be able to select different training categories if you selected officers can have different training categories on the prior page. This is important and allows you to enter differing information for each officer.

**Example:** An officer only attends the EVOC and FA portion of your in-service training that included all the mandates.

#### (STEP 3 CONTINUED ON NEXT PAGE)

Select the correct training category of training attended by each officer. Then enter the correct hours of attended training.

## (STEP 3 Cont.) ADD STUDENTS TO THE ROSTER

(THIS IS AN EXAMPLE WITH DIFFERING POSSIBILITES PER STUDENT)

**Enter Training Categories and Hours** 

| Name 🔺                    | Academy ID | SSN         | Title/Rank            | Employment<br>Type            | Status | Training Category*          | Hours* |
|---------------------------|------------|-------------|-----------------------|-------------------------------|--------|-----------------------------|--------|
| Cooper, Katharine Lindsay | 8241-6699  | xxx-xx-8926 | Investigator          | Staff                         | Active | TN POST - In-Service Tra 🗸  | 12     |
| Grisham, Brian Edward     | 1701-0244  | xxx-xx-4796 | Executive<br>Director | Law<br>Enforcement<br>Officer | Active | TN POST - In-Service tra 🗸  | 40     |
| Mines, Dexter Lebron Sr.  | 8786-2672  | xxx-xx-7162 | Assistant<br>Director | Staff                         | Active | TN POST - In-Service Tra 🗸  | 10     |
| Murphy, Teddy Thomas      | 5464-0257  | xxx-xx-6036 | Instructor            | Staff                         | Active | TN POST - In- Service Tra 🗸 | 3      |
| Roberts, Shana            | 2843-9812  |             | Instructor            | Staff                         | Active | TN POST - In-Service tra 🗸  | 40     |

(Officer 1) The <u>training category</u> (TN POST IN-SERVICE TRAINING including CSA, FA, MI) was selected due to this officer only attending the CSA, FA, and MI portions of the training. A total of twelve (12) hours of training was attended by this officer. The annual requirements for CSA, FA, and MI have been met by this officer. The Roster uploaded for this training will reflect the same training entered here. (*Uploading the roster will be covered later in these instructions.*)

(Officer 2)The <u>training category</u> (TN POST IN-SERVICE TRAINING including CSA, EVOC, FA, and MI) was selected due to this officer attending all of the in-service training that also included all of the required annual mandates (CSA, EVOC, FA, and MI). Each mandate's required hours must have been met or exceeded. This officer also attended the portion of the training that included CPR, Defensive Tactics, and Active Shooter. A total of 40 hours of training was attended by this officer. The annual requirements for all mandates and required in-service hours have been met by this officer. The Roster uploaded for this training will reflect the same training entered here. (*Uploading the roster will be covered later in these instructions.*)

(Officer 3) The <u>training category</u> (TN POST IN-SERVICE TRAINING including FA and MI) was selected due to this officer attending the portion of training that included FA and MI). Each mandate's required hours must have been met or exceeded. A total of 10 hours of training was attended by this officer. The annual requirements for FA and MI have been met by this officer. The Roster uploaded for this training will reflect the same training entered here. (Uploading the roster will be covered later in these instructions.)

(Officer 4) The training category (TN POST IN-SERVICE TRAINING including CSA and EVOC) was selected due to this officer attending the portion of training that included CSA and EVOC). Each mandate's required hours must have been met or exceeded. A total of 10 hours of training was attended by this officer. The annual requirements for CSA and EVOC have been met by this officer. The Roster uploaded for this training will reflect the same training entered here. (Uploading the roster will be covered later in these instructions.)

(Officer 5) (TN POST IN-SERVICE TRAINING including CSA, EVOC, FA, and MI) was selected due to this officer attending all of the in-service training that also included all of the required annual mandates (CSA, EVOC, FA, and MI). Each mandate's required hours must have been met or exceeded. This officer also attended the portion of the training that included CPR, Defensive tactics, and Active Shooter. A total of 40 hours of training was actually attended by this officer. The annual requirements for all mandates and required in-service hours have been met by this officer.

ONCE TRAINING HAS BEEN ENTERED SELECT "CONTINUE".

### (STEP 4) ADD SUPPORTING DOCUMENTS

You will now be able to see your training event record and students added to the roster. You need to upload the documents to support the training you have entered. For In-Service training you will upload the training roster that was signed and dated by the Training Officer(s) and FA Instructor(s).

At the bottom of the screen, click "Add a Document".

| Home | Training and Events         | Registration Organizat                                                                                                    | ion Personnel                                                                                      | Academy Resources*                                |                     |
|------|-----------------------------|----------------------------------------------------------------------------------------------------|----------------------------------------------------------------------------------------------------|---------------------------------------------------|---------------------|
| Tra  | aining Event Reco           | ord for 2021 Nam                                                                                                    | ne of You Age                                                                                      | ncy and Name of Training                          | Delete              |
|      | Course No.                  | 21-00001                                                                                                    |                                                                                                    | Draft 01/07/2021 by Cooper                        | ; Katharine Lindsay |
|      | Status                      | Draft                                                                                                    |                                                                                                    |                                                   |                     |
|      | Description                 | *EXAMPLE*<br>- Annual in-Service includi<br>EVOC (2 hours), FA (8hours<br>- All required hours are me<br>mandates.<br>- Training also includes CP<br>Shooter Training. | ng all mandates CSA (1<br>), MI (1 hour).<br>It for each of the includ<br>R, Defensive Tactics, ar | hours),<br>ed<br>nd Active                        |                     |
|      | Training Date(s)            | 1/4/2021 - 1/7/2021                                                                                                    |                                                                                                    |                                                   |                     |
|      | Hours                       | Each attendee may have a                                                                                                    | different number of ho                                                                             |                                                   | -                   |
|      | Reported To                 | TLETA - Academy Licenses                                                                                                    |                                                                                                    |                                                   |                     |
|      | Instruction Provider        | Agency Provider                                                                                                    |                                                                                                    | MATCH THIS                                        |                     |
|      | Event Comments              | ENTER ANY NEEDED EVEN                                                                                                    | T COMMENTS                                                                                         |                                                   |                     |
| St   | udents (5)                  |                                                                                                    |                                                                                                    |                                                   | Edit                |
| - 1  | Name .                      | PSID                                                                                                    | Training Categ                                                                                     |                                                   | Hours               |
| - 1  | Cooper, Katharine Lindsay   | 8241-6699                                                                                                    | IN POST - In-Se                                                                                    | ervice Training including CSA, EVOC, and Firearms | 12.00               |
| -    | Grisham, Brian Edward       | 1701-0244                                                                                                    | IN POST - In-Se                                                                                    | ervice Training including all Mandates            | 40.00               |
| -    | Mines, Dexter Lebron Sr.    | 8/86-26/2                                                                                                    | IN POST - In-Se                                                                                    | ervice Training including Firearms and MI         | 10.00               |
| -    | Murphy, leddy Thomas        | 5464-0257                                                                                                    | IN POST - In-S                                                                                     | ervice Training including CSA and EVOC            | 3.00                |
|      | Roberts, Shana              | 2843-9812                                                                                                    | IN POST - IN-S                                                                                     | ervice training including all Mandates            | 38.00               |
| Do   | ocuments                    |                                                                                                    |                                                                                                    |                                                   | Add a Document      |
| N    | o documents have been provi | ided. Add a document                                                                                                    |                                                                                                    |                                                   | Q                   |
|      |                             |                                                                                                    | ( (                                                                                                | lick Add a Document. This is how                  |                     |
|      |                             |                                                                                                    | ( )                                                                                                | ou will upload documents for In-                  |                     |
|      |                             |                                                                                                    |                                                                                                    | Service Training and Specialized                  |                     |
|      |                             |                                                                                                    |                                                                                                    |                                                   |                     |

(STEP 4 CONTINUED ON NEXT PAGE)

• Enter the description of the document you are uploading, Choose the file of the document you are uploading from your computer by selecting "Choose File", then "Browse", double click the file when located on your computer, and select "SAVE".

| Document In   | formation * Descrip                                        | ntion                    |           |                | •                                                   |                            |                            |        |                 | imei   | nt                  | $\mathcal{Y}$    |
|---------------|------------------------------------------------------------|--------------------------|-----------|----------------|-----------------------------------------------------|----------------------------|----------------------------|--------|-----------------|--------|---------------------|------------------|
| * Required Ir | •<br>Protec                                                | tion   Th                | oose File | No file chosen | e Social Security Numbers and<br>You will t         | hen                        | be restric                 | tted.  | 0               |        | C:                  | ancel Save       |
| ocuments      | File                                                       |                          |           |                | has bee                                             | n up                       | load                       | led.   |                 | )-     |                     | Add a Doc        |
| kample of     | fillabl                                                    | le.pdf<br>Pl             | EACE OF   | FFICER STAN    | IDARDS AND TRAINING<br>NING ROSTER FOR <u>1A</u> (M | COMI<br>NUARY<br>Ionth/Yes | AIS SIOI<br>(, 2021<br>ar) | N    1 |                 |        | BELOW<br>D BE CO    | LISTED<br>RRECT. |
| Training      | DEPARTMENT RECEIVING TF<br>(Please list each department on | RAINING:<br>a separate r | NAME C    | OF YOUR AGE    | ter)                                                |                            |                            | _      | MUST<br>Signati | BE SIG | NED BY<br>aining Of | r T.O.<br>Ticer  |
|               | Name:                                                      | PSID:                    | Hns:      | Training:      | Location:                                           | Date:                      | Date:                      | Date:  | Date:           | Date:  | Test:               | F/A              |
| 1 HA          | Cooepr, Katharine                                          | 22232                    | 40        | In-Service     | Enter Location of Training                          | 1/4                        | 1/4                        | 1/4    | 1/4             | 1/5    | 92                  | 98               |
|               | Grisham, Brian<br>Mines, Dexter                            | 43578                    | 10        | In-Service     | Enter Location of Training                          | 1/4                        |                            |        |                 | 1/5    |                     | 92               |
|               | Murphy, Teddy                                              | 67453                    | 3         | In-Service     | Enter Location of Training                          |                            | 1/4                        | 1/4    |                 |        |                     |                  |
|               | Roberts, Shana                                             | 34456                    | 40        | In- Service    | Enter Location of Training                          | 1/4                        | 1/4                        | 1/4    | 1/4             | 1/5    | 98                  | 100              |
|               |                                                            |                          |           |                |                                                     |                            |                            |        |                 |        |                     |                  |
| I             |                                                            |                          |           |                |                                                     |                            |                            |        |                 |        |                     |                  |
| I             |                                                            |                          |           |                |                                                     |                            |                            |        |                 |        |                     |                  |
|               |                                                            |                          |           |                |                                                     |                            |                            |        |                 |        |                     |                  |
|               |                                                            |                          |           |                |                                                     |                            |                            |        |                 |        |                     |                  |
|               |                                                            |                          |           |                |                                                     |                            |                            |        |                 |        |                     |                  |

### (STEP 5) SUBMIT ATTENDED TRAINING FOR APPROVAL

- Review everything you have entered. Once you submit the training event for approval, you cannot make changes. Make sure that all information has been entered and is accurate.
- Once your training has been submitted, it will be either approved or rejected by POST. If rejected, you will receive an email stating the reason. You will then need to resubmit the training with the correction(s) made. If approved, it will list in the "View Submitted Training" section under the "Training & Events" tab.
- When you are certain everything is correct, click the "Submit for approval" button.

| Uploaded                                                          |                               |                         |
|-------------------------------------------------------------------|-------------------------------|-------------------------|
| 01/11/2021 05:14 PM by Cooper, Katharine Lindsay                  | Edit                          |                         |
|                                                                   |                               |                         |
| Once a training event is submitted for approval editing is prohib | nited Please ensure that all  | information is complete |
| and accurate before submitting for approval.                      | Sited. Please ensure that all |                         |
|                                                                   | Back                          | Submit for approval     |

# THE FOLLOWING PAGES SHOW HOW TO ENTER SPECIALIZED TRAINING

## HOW TO SUBMIT SPECIALIZED TRAINING IN ACADIS

(STEP 1) Conduct all steps the same as if you are for entering "In-Service Training" until you get to adding your supporting documents

- Just as you would submit documents for In-Service Training, you will do the same for adding Specialized Training documents.
- The only documents required for specialized training are the "Specialized Training Substitution Form" and the "Certificate". **Do not attach the sign-in sheet**.

| Home Training and Events Registration Organization Personnel                                                                                                    | Academy Resources*                                                                                                    |
|----------------------------------------------------------------------------------------------------|----------------------------------------------------------------------------------------------------|
| Training<br>Submit Completed Training - Add a Document                                                                                                    | description of<br>document                                                                                                    |
| Document Information                                                                                                    |                                                                                                    |
| Description     File     Chaose File     N     Protection     This file contain     Required Information                                                                                                    | o file chosen as one or more Social Security Numbers and should be restricted. Cancel                                                                                                    |
| <ul> <li>Enter the description of the document you are uploading.</li> <li>Choose the file of the document you are uploading from your computer by selecting "Choose File", "Browse", double click the file when located on your computer, and select "SAVE".</li> </ul> SPECIALIZED TRAINING SUBSTITUTION FORM | SEPACE OFFICERS STANDARDS AND TRAINING COMMISSION   DETICALIZED TRAINING SUBSTITUTION   AGENCY SUBMITTING REQUEST:   Rease accest his request to substitue the following course for fuffiment of annual in-service training for:   Name:   (.unt/First/Madia)   Rank:   Badge ID:   PSID F:   UNIT ASSIGNED TO AND/OR DUTIES AND RESPONSIBILITIES:   NAME OF COURSE COMPLETED OR   CLASS COMPLETED:   NAME OF HOURS:   TRAINING SITE:   DATE(s) ATTENDED:   ISIGNATURE OF   AGENCY HEAD:   CASS COMPLETED or Tor   CLASS COMPLETED:   NUMBER OF HOURS:   CLASS COMPLETED:   NUMBER OF HOURS:   CLASS COMPLETED:   NUMBER OF HOURS:   CLASS COMPLETED:   NUMBER OF HOURS:   CLASS COMPLETED:   NUMBER OF HOURS:   CLASS COMPLETED:   NUMBER OF HOURS:   CLASS COMPLETED:   NUMBER OF HOURS:   CLASS COMPLETED:   NUMBER OF HOURS:   CLASS COMPLETED:   NUMBER OF HOURS:   CLASS COMPLETED:   NUMBER OF HEAD:   CLASS COMPLETED:   NUMBER OF HEAD:   CLASS COMPLETED:   NUMBER OF HEAD:   CLASS COMPLETED:   CLASS COMPLETED:   CLASS COMPLETED:   CLASS COMPLETED:   CLASS COMPLETED:   CLASS COMPLETED:   CLASS COMPLETED:   CLASS COMPLETED:   CLASS COMPLETED: <tr< td=""></tr<> |
|                                                                                                    | Officer's Signature:                                                                                                    |

• Scan all documents into one (1) PDF and attach everything as one document. You may have multiple specialized forms and certifications in one PDF. This will depend how many of your officers attended the specialized training.

| Officer A<br>Specialized<br>form  | Officer A<br>Cert. | Officer B<br>Specialized<br>Form | Officer B<br>Cert. | Officer C<br>Specialized<br>Form | Officer C<br>Cert. | ETC. |  |  |  |
|-----------------------------------|--------------------|----------------------------------|--------------------|----------------------------------|--------------------|------|--|--|--|
| ALL DOCUMENT ARE ADDED AS (1) PDF |                    |                                  |                    |                                  |                    |      |  |  |  |

- **ORDER OF DOCUMENTS**: In alphabetical order, place the first officers specialized training substitution form and then the same officer's certificate. Then under that have the next officer's form and certificate, etc. (EXAMPLE: Officer Smith's substitution form and certificate, Officer Wallace's substitution form and certificate, Officer Yang's substitution form and certificate, etc.)
- Once a training event is submitted for approval, editing is prohibited. Please ensure that all information is complete and accurate before clicking the "Submitting for Approval" button.
- When you are certain everything is correct, click the "Submit for approval" button.
- Once your training has been submitted, it will be either approved or rejected by POST. If rejected, you will receive an email stating the reason. You will then need to resubmit the training with the correction(s) made. If approved, it will list in the "View Submitted Training" section under the "Training & Events" tab

### YOU HAVE COMPLETED THIS TASK